**NABL 213** 

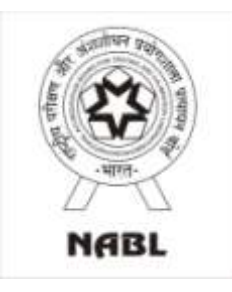

National Accreditation Board for Testing and Calibration Laboratories (NABL)

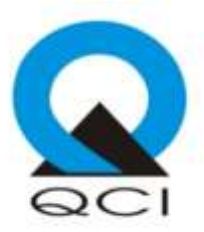

## Operational Manual for Online Assessment (For Assessors)

Issue Date: 23-Apr-2019

### **Contents**

| SI. | Contents           | Pages |
|-----|--------------------|-------|
| 1.  | Assessment Process | 2     |
| 2.  | NC Closure Process | 21    |

#### 1. Assessment Process

Assessor shall ensure that he/she has downloaded the latest NABL Assessment App from Play Store **Store** in their Android phone/ Tablet which is having android version above 5.0.

**Note 1**: Lead Assessor shall upload the NAF 1 in pdf format in consultation with the assessment team from NABL Web Portal for the respective CAB's Application from his/ her login. (It is mandatory to upload NAF 1 through web portal before starting the assessment on App). **Note 2**: Assessor make sure that the device which is used to conduct the assessment is connected to internet to start the assessment.

*Note 3*: Assessor makes sure that the location settings are active on the device. *Note 4*: Assessor is required to use same device throughout the assessment process.

• Assessor(s) to login via mobile App *with their login credentials*. (The App will be active only on the day(s) of assessment i.e. 0000 hrs to 2359 hrs)

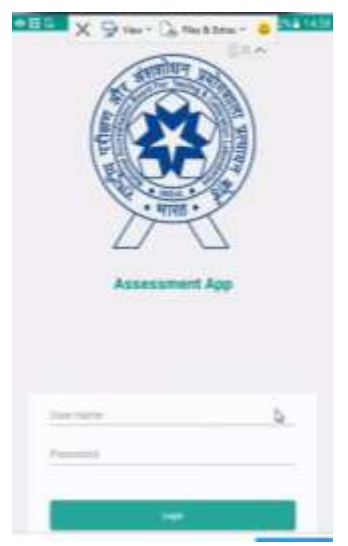

• After login on the screen Assessor will able to see the assigned Application for that particular date (s).

| 1.17 064                                             | (0)                                                    | * 😒                    | 1(22)                                                                      | C3 @ 1.11                                                                |      |
|------------------------------------------------------|--------------------------------------------------------|------------------------|----------------------------------------------------------------------------|--------------------------------------------------------------------------|------|
| List                                                 | of Assessme                                            | nt (Ф)                 | 6.445                                                                      | of Assessment                                                            | - ÷  |
| Cab Name:<br>Assessment Da<br>Address:<br>User Role: | 7TECHIES TE<br>te: 03-28-2019 Te<br>ROHINI EAST,<br>LA | ST LAB<br>5 03-28-2019 | Cab Name<br>Assessment Date<br>Address<br>User Role<br>Application Preview | 7TECHIES TEST LAB<br>03-28-2019 To 03-28-5<br>ROHINI EAST,<br>TA<br>View | 2019 |
| Application<br>Preview File:                         | N                                                      | Alteroy                | Street                                                                     | -                                                                        |      |
| Start                                                | NAP-1A                                                 | 0                      | Application                                                                | Checklin                                                                 |      |
| Application                                          | Checklist-                                             | NAF-6                  | Vie                                                                        | w NC Summary                                                             |      |
|                                                      | /iew NG Summary                                        |                        |                                                                            |                                                                          |      |
|                                                      |                                                        |                        |                                                                            |                                                                          |      |
|                                                      |                                                        |                        |                                                                            |                                                                          |      |
|                                                      |                                                        |                        |                                                                            |                                                                          |      |
|                                                      |                                                        |                        |                                                                            |                                                                          |      |
|                                                      |                                                        |                        | -                                                                          |                                                                          |      |

• Assessor will be able to see CAB name, Assessment Date, Address, User role and Application Preview File

| term (Fillening)                                                                                                    | Tanked Parameter                                                                                                    |
|----------------------------------------------------------------------------------------------------|----------------------------------------------------------------------------------------------------|
|                                                                                                    |                                                                                                    |
| Lab General Details                                                                                                    |                                                                                                    |
|                                                                                                    | Der Troberts Lat.                                                                                                    |
| These of the Colorison                                                                                                    |                                                                                                    |
|                                                                                                    |                                                                                                    |
| Type of Laboration                                                                                                    | P-ma                                                                                                    |
| 1879                                                                                                    |                                                                                                    |
| Contra Contra Co |                                                                                                    |
| 14                                                                                                    | Reference -                                                                                                    |
| Landar                                                                                                    |                                                                                                    |
| They do informed, species these different in-place books, and                                                                                                    |                                                                                                    |
| Applications in the star                                                                                                    | ~                                                                                                    |
| the problem of supervises and and                                                                                                    | 140-                                                                                                    |
| Plate as adulted a reprint to produce the product to provide the provide the set.                                                                                                    | · · · ·                                                                                                    |
| Window and advector index the force estimation in the IVIDE                                                                                                    | ~ ~                                                                                                    |
| Instant Property in Name                                                                                                    |                                                                                                    |
| Tan .                                                                                                    | The state                                                                                                    |
| Thoughter                                                                                                    | OLIVERY MANAGEM                                                                                                    |
| MANK THE                                                                                                    |                                                                                                    |
| Laulin No.                                                                                                    |                                                                                                    |
| Eq.                                                                                                    |                                                                                                    |
| fred.                                                                                                    | 1000 (000) (000)                                                                                                    |
| Company of Facility to Apple of Easter the Tenge of Association                                                                                                    |                                                                                                    |
| Purroages I'm Big                                                                                                    |                                                                                                    |
| No Facility                                                                                                    |                                                                                                    |
| Note Faile                                                                                                    |                                                                                                    |
| No. of Charles In Sub-                                                                                                    |                                                                                                    |
| New city field (Appendix) (applicate)                                                                                                    | The second second second second second second second second second second second second second second second se                                                                                                    |
| Name or Parcel Topological                                                                                                    | Canadar Tulka Consential                                                                                                    |
| 264.00 %                                                                                                    |                                                                                                    |
| Latitude Ter                                                                                                    |                                                                                                    |
|                                                                                                    |                                                                                                    |
| Contract of the local of the local of the lo | a second second s                                                                                                    |
| Logilation for                                                                                                    | and the second second sec |
| Viewerke had attem                                                                                                    | 1 Inches                                                                                                    |
| Tips of presso to hereau                                                                                                    | An Incidence August                                                                                                    |
|                                                                                                    | and a second second second second second second second second second second second second second second second                                                                                                    |

• To start the assessment Click on "START" button, thereafter declaration page will open.

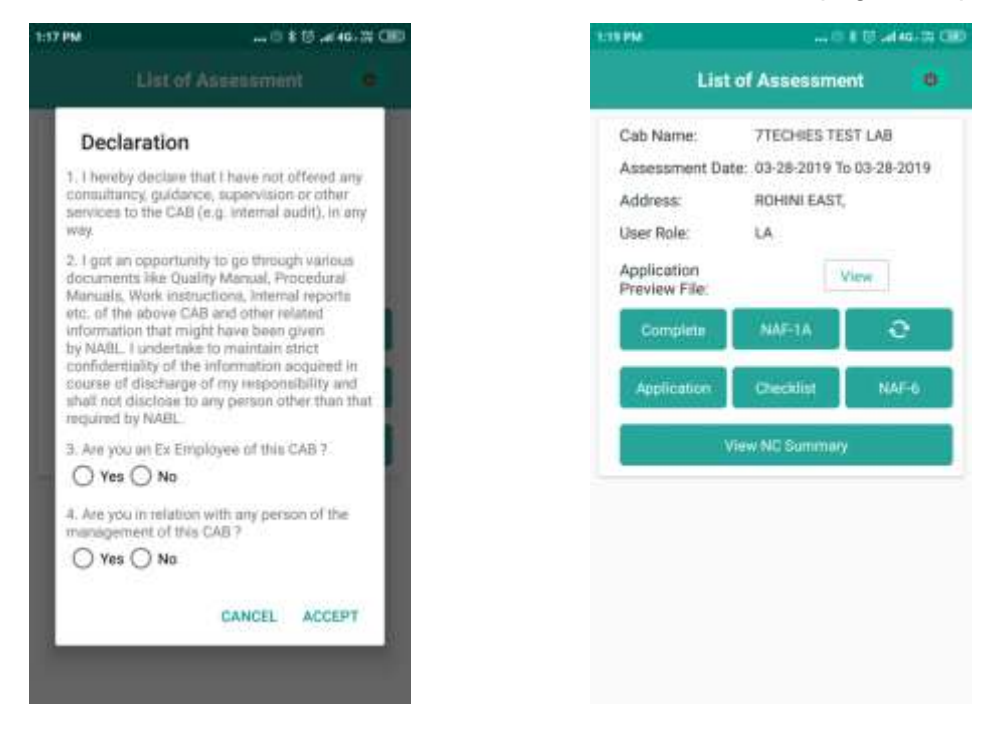

 After accepting declaration form, Assessor needs to click a selfie and press OK to upload the same. After uploading message will be displayed that assessment started successfully and "START" button will be converted as "COMPLETE" button.

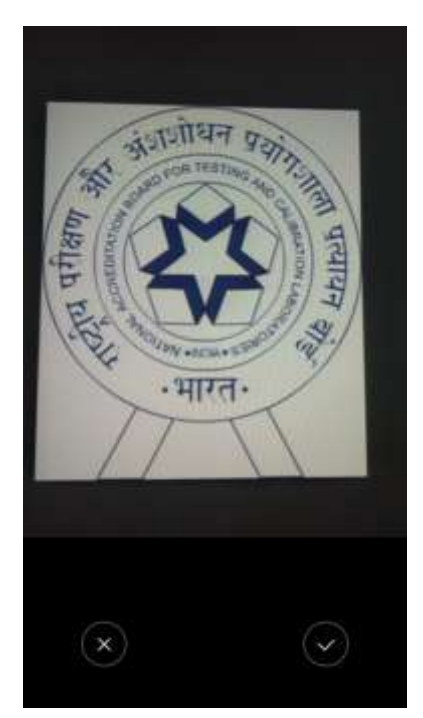

**START/COMPLETE** - This tab is used to start and complete the assessment process. Assessment can be completed only after assessing each and every requirement in the assessment process.

**NAF 1A** - Attendance sheet for Opening Meeting and Closing Meeting. Lead Assessor to specify the name of the persons available during the opening and closing meeting separately including assessment team.

| NA<br>SHEET (C<br>MEET)<br>2019 03-28 | NE-1                                                       | A<br>ING / CLOSING                                                                                       |  |
|---------------------------------------|------------------------------------------------------------|----------------------------------------------------------------------------------------------------|--|
| SHEET (0<br>MEET)<br>2019-03-28       | DPENI<br>NG                                                | ING / CLOSING                                                                                            |  |
| 2019-03-28                            | 1.0.000.00                                                 |                                                                                                    |  |
|                                       | a stag                                                     | F                                                                                                    |  |
| Openii                                | ng                                                         | O Closing                                                                                                |  |
| Uthers                                |                                                            |                                                                                                    |  |
| Mr. X<br>Quality Manager              |                                                            |                                                                                                    |  |
|                                       |                                                            |                                                                                                    |  |
| ab<br>esent                           | antirca                                                    | al                                                                                                    |  |
|                                       | Lead                                                       | Assessor                                                                                                 |  |
| ssment                                | Openi                                                      | ng .                                                                                                    |  |
|                                       | 2019-                                                      | 03-28 13:20:25                                                                                           |  |
|                                       | Others<br>Mr. X<br>Quality Man<br>Add Atten<br>ab<br>esent | Others<br>Mr. X<br>Quality Manager<br>Add Attendance<br>ab antific<br>esent Lead<br>issment Open<br>2019 |  |

#### APPLICATION – Content of Application submitted by the laboratory for assessment

By pressing the "**APPLICATION**" button, Assessor with following user role, can view relevant sub sections of application

| Sub Sections of Application                    | User Role           |
|------------------------------------------------|---------------------|
| Laboratory Details                             | LA, LA & TA         |
| Location Details                               | LA, LA & TA         |
| Scope of Accreditation- Form 72/73             | LA & TA, TA, TE, TL |
| (Recommended Scope of Accreditation) will      |                     |
| be generated from this section                 |                     |
| Organization- Form 71 (Recommended             | LA & TA, TA, TE, TL |
| Authorized Signatories) will be generated from |                     |
| this section                                   |                     |
| Equipment                                      | LA & TA, TA, TE, TL |
| Reference Materials                            | LA & TA, TA, TE, TL |
| Quality Control Activity                       | LA & TA, TA, TE, TL |

| 1:22 PM        | 0 # U .ad46+75 OBD | 1:29 | () (n 🖌 🛢 56%              | + | Testing Laboratory Dress A |
|----------------|--------------------|------|----------------------------|---|----------------------------|
| 🗲 Testing Labo | ratory Details     | ٠    | Testing Laboratory Details |   |                            |
|                |                    |      |                            |   |                            |
|                |                    |      |                            |   | Laborator ge Donate        |
| 112            |                    |      | Scope of Accorditation     |   | Same Sean                  |
| Labornie       | ery Dettails       |      | Organization               |   | Scope of Appendix a        |
| Locatio        | n Details          |      | Equipment                  |   | Operation                  |
| Organ          | lation             |      | ( Baferonca materials )    |   | figures (                  |
|                |                    |      | Quality Control Activity   |   | () (diserti sente)         |
|                |                    |      |                            |   | Guildy Course Activity     |
|                |                    |      |                            |   |                            |
|                |                    |      |                            |   |                            |
|                |                    |      |                            |   |                            |
| L              | Α                  |      | TA, TE                     |   | LA+TA, TL                  |

#### <u>CHECKLIST- Clauses of the Standard against which the compliance is to be verified. It is</u> the only source of generating Non-Compliance (s):

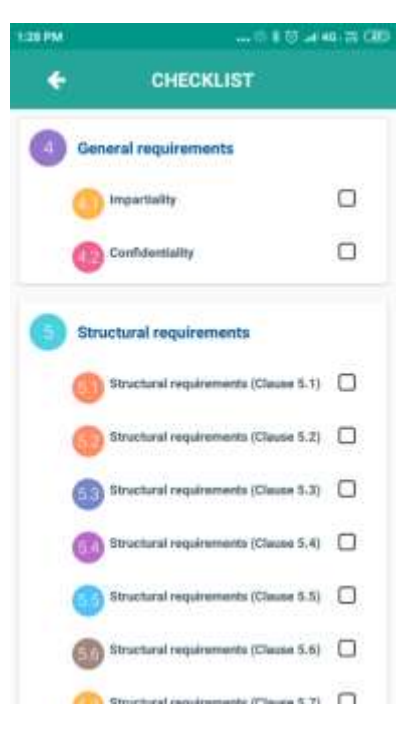

#### NAF 6 - Summary of the Assessment

| 2:00 FM                | 0##                          | -al46 71 CB   |
|------------------------|------------------------------|---------------|
| ÷                      | NAF-6                        |               |
| SUMM                   | ARY OF THE ASSESSM           | ent           |
| Date of earlier visi   | E [                          |               |
| ASSESSMENT SU          | MMARY                        |               |
| Recommendation         | s of Apaepament Team         |               |
| Non-Conformities       | during earlier visit have be | en discharged |
| Assessment Tean<br>to: | n Comment on compliance      | of laboratory |
| (ii) NABL 133          | Non Compliance               |               |
| (b) NABL 142           | 0                            |               |
| O Compliance           | e 🔿 Non Compliance           |               |
| (c) NABL 163           |                              |               |
| O Compliance           | Non Compliance               |               |
| Is this lab Recomm     | nend for Accreditation ?     |               |
| ○ Yes ○ No             |                              |               |
| Recommendatio          | na                           |               |
| 1 Accredito            | ition may be granted /       |               |

**View NC Summary**: This button can be used to view the NCs raised, before completing the assessment. *Note: NCs can be edited only through checklist; this button is meant to view the NCs for daily debriefing.* 

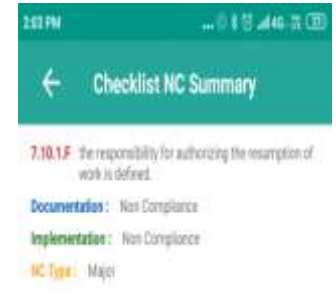

**SYNC** - This button to be used after completing the assessment to sync the data App to web.

# Laboratory Details, Location Details, Equipment, Reference Materials, & Quality Control Activity:

Under the Application, Assessor will get details of Application of the CAB and where he/she shall validate the information by clicking on the "**ADEQUATE**" or "**INADEQUATE**"

- a) By marking "ADEQUATE" option, Assessor ensures that the data given in the Application has been assessed by him/her. Assessor may enter comment in "REMARK" box.
- b) By marking "INADEQUATE" option, Assessor is required to enter the relevant clause no. (Including sub clause no.) in which non-compliance is to be raised and enter a "NC statement" which is statement of non-conformity.

| 1.22 PM                  | 🗇 🕸 🕁 Latitis 🕬 📖                      | 1.34 PM                                        |                                     | 1.34 PM                                                | ®                                  | 1 1 1 1 1 1 1 1 1 1 1 1 1 1 1 1 1 1 1  |  |
|--------------------------|----------------------------------------|------------------------------------------------|-------------------------------------|--------------------------------------------------------|------------------------------------|----------------------------------------|--|
| 🗧 Labora                 | oratory Details 🗧 🗧 Laboratory Details |                                                | y Details                           | ← Laboratory Details                                   |                                    |                                        |  |
| Labor                    | atory Details                          | Category of Facility(s) ap                     | plied under the scope of<br>Itation | internal Audit a                                       | nd Manageme                        | int Review                             |  |
| Name of the Caboratory:  | 7TECHIES TEST LAB                      | Permanent Facility                             | 🔘 Yes 🔘 No                          | Date(s) of Last Internal<br>Audit:                     | 3/4/2019<br>12:00:00 AM            | 12:02:00 AM                            |  |
| Type of Laboratory:      | Patite •                               | Site Facility                                  | • Yes O Ma                          | Whether all requirement<br>all activities of laborator | of ISO/IEC 170<br>y have been audi | 25: 2005 covering<br>ted at least once |  |
| GETIN                    | 998786787876868                        | Mobile Facility                                | 🔿 Yes 💿 No                          | Yes O No                                               |                                    |                                        |  |
| State/Province:          | Detty 💌                                | Assessor Observation                           | -                                   | Date(s) of Last<br>Management Beview                   | 3/3/2019<br>12:00:00 AM            | 3/3/2019<br>12:00:00 AM                |  |
| Country:                 | India -                                | Analiana O analida                             | Anadoma Q nagadoma                  |                                                        |                                    | III reserves and the                   |  |
| City                     | New Delte                              | emers.                                         |                                     | O Adequate O madequate                                 |                                    |                                        |  |
| Addreum                  | ROHINI EAST                            | The laboratory has appred<br>site facility     | all the parameters under            |                                                        | Cate                               |                                        |  |
| District:                |                                        |                                                |                                     |                                                        | ONLY E                             |                                        |  |
| Plii Code:               | 110086                                 |                                                | (H                                  | 0                                                      | ganization                         |                                        |  |
| Mobile No:               | 8700060606                             | Parent Organia                                 | ration Details                      | Organization Chart                                     |                                    | Upload                                 |  |
| Landline no.:            | a                                      | Name of the Parent<br>Organization Applicable? | 🔘 Yes 💿 No                          | Parent Organization Cha                                | 1                                  | tation                                 |  |
| Fax No.:                 | •                                      | Assessor Observation                           | ate .                               | Assessor Observation                                   | dequate                            |                                        |  |
| E-mail                   | komal.71@gmail.com                     | 0                                              |                                     |                                                        |                                    |                                        |  |
| Does the laboratory open | ate from different locations           | Sa                                             | ···                                 |                                                        | Save                               |                                        |  |

#### Scope of Accreditation: -

After entering into the Scope of Accreditation button/tab, on the top of the screen there will three sub section Appearing namely: - "**Not Audited**", "**Audited**" & "**Test Witness**":

- a) "Not Audited": It shows all the parameters which are to be audited/verified by the Assessor.
- b) "Audited":- All the parameters Appearing under "Not Audited" Section will migrate to "Audited" Section when the Assessor verifies all the content of that particular test (Parameters like Test name, Test Method, Range of testing, Measurement of Uncertainty, Test Performed at) and press the "Adequate" or "Inadequate" icon, whichever is Applicable.

Note: - Scope of Accreditation visible to the Assessor for which the Assessor is Appointed by NABL. In case, if more than one Assessor has been Appointed for same group (in case of Testing/Calibration) or same discipline (in case of Medical) there will be three options in the scope of accreditation to mark – Adequate, Inadequate and Not Attempted. "Not Attempted" option is provided to avoid the duplicity of Data. Assessor to ensure if a test/parameter is marked as "Not Attempted" by one Assessor, then it must be marked as "Adequate or Inadequate" by the other Assessor to avoid any loss of data. The Assessors shall mutually decide on who will assess which parameter and accordingly mark rest of the parameters as Not Attempted. Please note that if both the Assessors mark a parameter as "Not Attempted" the said parameter will not be visible in the recommended scope. Assessors to ensure that this activity to be done before start entering the audit findings to avoid confusion in the last minute of the assessment. c) "Test Witness": - For selecting the tests for "Test Witness", Assessor has to click the check box of "Test Witness" and then that particular test will migrate to "Test Witness" section. Further Assessor to press "Adequate" or "Inadequate" icon for that particular test after completing the test witness form under this section.

Once a particular test gets migrate under "**Test Witness**" section for entering the details of tests witnessed (like filling NAF 3/3A whichever is relevant), Assessor has to click the "**Test Witness**" button and need to enter all the details required. Assessor after filling all the required details in the test witness form shall save the data by pressing "**Save**" icon. Assessor has to comment on the competency of the lab to perform that particular test by pressing the "**Competent**" or "**Incompetent** "button. Assessor may enter comment in "**REMARK**" box in case of Competent. If the Assessor marked as Incompetent, then remarks to be entered mandatorily. Further, the said parameter/test needs to be marked as inadequate and enter the relevant clause no. (Including sub clause no.) in which non-compliance is to be raised and enter a "**NC statement**" which is statement of non-conformity.

**Note:** Assessor to upload supporting documents (report, raw data etc) by clicking the photo which can be done by pressing the button "**Add Evidence**".

| 130 L                                                                                                    | Ö                                                                                                    | UT # 8 66%   | 1:30                                                                                                    |                                                                                                    | 11 III # 1 86%                                                                                   | 1:30                                                                                                    |                                                                                                    | 10 UT # 8 86% | 2:30                                                                                                    |                                                | 0111 # 9 56%                         |
|----------------------------------------------------------------------------------------------------|----------------------------------------------------------------------------------------------------|--------------|----------------------------------------------------------------------------------------------------|----------------------------------------------------------------------------------------------------|--------------------------------------------------------------------------------------------------|----------------------------------------------------------------------------------------------------|----------------------------------------------------------------------------------------------------|---------------|----------------------------------------------------------------------------------------------------|------------------------------------------------|--------------------------------------|
| é Scope o                                                                                                    | f Accreditation                                                                                                    | 9.7          | é Sco                                                                                                    | ope of Accredita                                                                                                    | ition Q T                                                                                        | 🗧 Scope o                                                                                                    | f Accreditati                                                                                                    | 90 Q T        | e                                                                                                    | Test Witnes                                    | 6                                    |
| Not Aidfied                                                                                                    | Audited T                                                                                                    | est Wittenss | Not Audited                                                                                                    | Audited                                                                                                    | Test Witness                                                                                     | Not Audited                                                                                                    | Apdited                                                                                                    | Test Witness  | Level Date Terry                                                                                                    | 1                                              | () M                                 |
| la No.<br>Descantre Name<br>Group<br>Balt Stroug<br>Product/Ablemat of test<br>Specific Test Performed<br>Test method<br>Range of Testing/Janit of<br>detection<br>(UNAU gradue | 1.<br>Charmad<br>Metan A Nege<br>Taminac cod<br>Bustinac Steel<br>Catoor<br>(0.228 (Part 1) 2011<br>Catoor<br>Catoor 1) 2011<br>Catoor<br>Catoor 1) 2011 | Ea           | Da No.<br>Datatgine Nome<br>Grap<br>Bab Group<br>Product/Majoral<br>Epecific Text Pert<br>Test method<br>Range of Testing<br>reductory<br>(1)MU givelar | - 1<br>Cherstal<br>Meters & Aller<br>Manhot the<br>Manhot the<br>Standard Berne<br>IS 229 (Part 1<br>Canitor)<br>Qualitative | e<br>A<br>A<br>A<br>A<br>A<br>A<br>A<br>A<br>A<br>A<br>A<br>A<br>A<br>A<br>A<br>A<br>A<br>A<br>A | Sa Ha.<br>Datatgine Name<br>Group<br>Sub Group<br>Product/National of last<br>Epecific Ten Performed<br>Test method<br>Range of Tentony(Joint of<br>detection<br>(1940 givelam)                                                                                                    | - 5<br>- Chomical<br>- Metail & Albury<br>- Stanting sheet<br>- Stanting sheet<br>- Barran<br>- G 229 (Part 152)<br>- Dualitative | Edit          | Herry<br>Earther Reported Headth<br>paint<br>Headths of Terry Withmess<br>paints<br>is the most scientification<br>(In Yess C) No<br>Formersca Material<br>Data | ni<br>nama persont<br>ng et Romponer / (d      | 64 T                                 |
| Test Performed at<br>Test Witness<br>Regimment<br>Accessor Observation                                                                                                    | Sociality<br>EXC                                                                                                    | med )        | Test Parlament al<br>Test Witten<br>Test Mitter<br>Accessor Observ<br>O Adequate (                                                                      | Shifushy<br>ma<br>ofor<br>Chadequate                                                                                         | Equartert                                                                                        | Test Parlamed al Test Witness Test Witness Accessor Observation Accessor Observation Test Accessor Observation Test Access | Shefacility                                                                                                    | LUMMI         | Reported Volum<br>2<br>Founds of SouthWinners<br>(1999)                                                                                                    | đ                                              |                                      |
| Perturi .                                                                                                    |                                                                                                    |              |                                                                                                    |                                                                                                    |                                                                                                  | Strike<br>Discipiline Mame<br>Stabilities<br>Stabilities<br>Product/Material of later<br>Spacific Text Performed                                                                                                    | 2<br>Diversion<br>Working & Allings<br>Therefore a true<br>Therefore a true<br>Therefore a true<br>Therefore a true               | Edit          | Devalues internet /<br>ro devalue internet<br>Conclusion contraction<br>activities<br>Companyin<br>Remain                                                       | Remaits<br>ny<br>na competense of th<br>income | rial to the tast<br>riter Conclusion |

#### **Organization**

Assessor need to verify the staff details filled by the lab:

- a) By marking "ADEQUATE" option, Assessor ensures that the data given in the Application has been assessed by him/her. Assessor may enter comment in "REMARK" box.
- b) By marking "INADEQUATE" option, Assessor is required to enter the relevant clause no. (Including sub clause no.) in which non-compliance is to be raised and enter a "NC statement" which is statement of non-conformity.

#### For recommendation of Authorized Signatories (Form 71)

Assessor need to comment on the competency of the authorised signatory (s) proposed by the lab by pressing the "**Recommended**" indicating that the person is recommended as authorized signatory or "**Not recommended**" button indicating that the person is not recommended as authorized signatory. If the Assessor marked as Not recommended, then remarks to be entered mandatorily. Further, the signatory needs to be marked as inadequate mandatorily and enter the relevant clause no. (Including sub clause no.) in which non-compliance is to be raised and enter a "**NC statement**" which is statement of non-conformity.

Assessor need to verify whether specimen signature is available or not, if not available Assessor can edit and upload the specimen signature of authorized signatory by clicking a photo.

| + Testir                                                            | ng Organizati                   |  |  |  |  |
|---------------------------------------------------------------------|---------------------------------|--|--|--|--|
| Net Audited Audited                                                 |                                 |  |  |  |  |
| Speciner Sprature                                                   | : https:/hab/7ksl.sp-           |  |  |  |  |
| 1 Grap : Sdd Fuel:<br>() Recommend () North<br>Not Recommend Remark | earment                         |  |  |  |  |
| Assessor Observation<br>O Adepuse O Indepute                        |                                 |  |  |  |  |
| StNo.                                                               | <sup>12</sup> b                 |  |  |  |  |
| Employee Type                                                       | : Quality Manager               |  |  |  |  |
| Discipline                                                          | : Chemical                      |  |  |  |  |
| 9thtp                                                               | : Seld Ruds                     |  |  |  |  |
| Name                                                                | : Ms-Stamistra Sirta            |  |  |  |  |
| Designation                                                         | : Dy Manager                    |  |  |  |  |
| Qualification(Specialization<br>)                                   | : M Sc(Chemistry)               |  |  |  |  |
| Experience(in Years)                                                | :1                              |  |  |  |  |
| Relevant Technical Training                                         | : 4 days training on 17025-2005 |  |  |  |  |
| Lardire                                                             |                                 |  |  |  |  |

After completing the all the section given in **"Application"** tab then Assessor needs to start filling the **"Checklist"**. **"Checklist"** button is available at the Home Page of the App. Assessor shall press the **"Checklist** "button and view the content of **"Checklist"** of relevant standard.

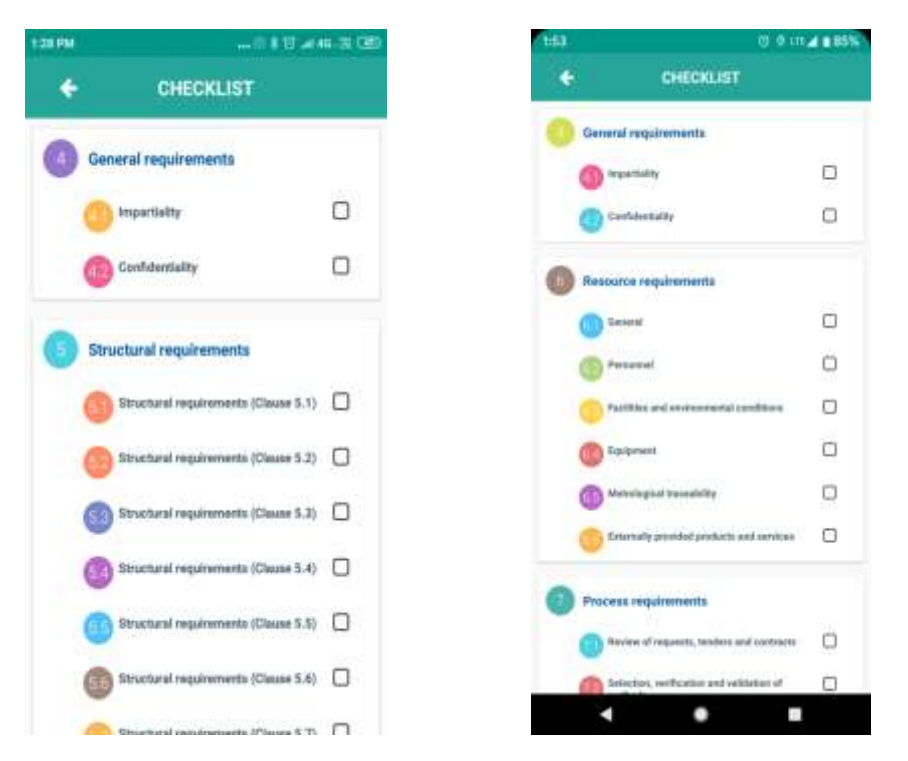

"**Checklist**" will show only those clauses which is to be audited by the Assessor. To the right of the clause name and small empty check box will be visible to the Assessor. In which a " $\sqrt{}$ " will appear automatically once all the sub clause of that particular clause has been assessed by the Assessor.

**Note:** Please note that if an Assessor has raised Non- Compliance (NC) against a particular clause while auditing the "**Application**", then an option of "**Pull NC**" will appear in a highlighted mode of the top-right of the screen for the said clause. Assessor shall press the "**Pull NC**" button before start filling the "Checklist" so that all the NCs against a particular clause while auditing the "Application" shall appear in the "Checklist" as check list is the only source for generating NCs.

- a) By selecting the "**COMPLIANCE**" option, Assessor ensures that the lab complies to that clauses. Assessor may enter comment in "**REMARK**" box.
- b) Non- Compliance (NC) can be raised by selecting the "Non-Compliance" option and select the category of NC (Major/ Minor); thereafter Assessor required to enter/ modify "NC statement" which will be finally reflected as NC in the assessment report.
- c) In case a sub-clause is Not Applicable for the laboratory, Assessor need to click on "NA" option.

**Note 1:** Assessor can upload document with reference to that clause by clicking the photo which can be done by pressing the button **"Add Evidence"** 

**Note 2**: Lead Assessor is required to mention the summary of internal audit and MRM in the relevant clauses in the checklist under Remarks.

Note 3: Technical Assessor/ Experts/ Team Leader is required to provide summary of IQC and PT/ EQAS/ ILC in the relevant clauses in the checklist under Remarks.

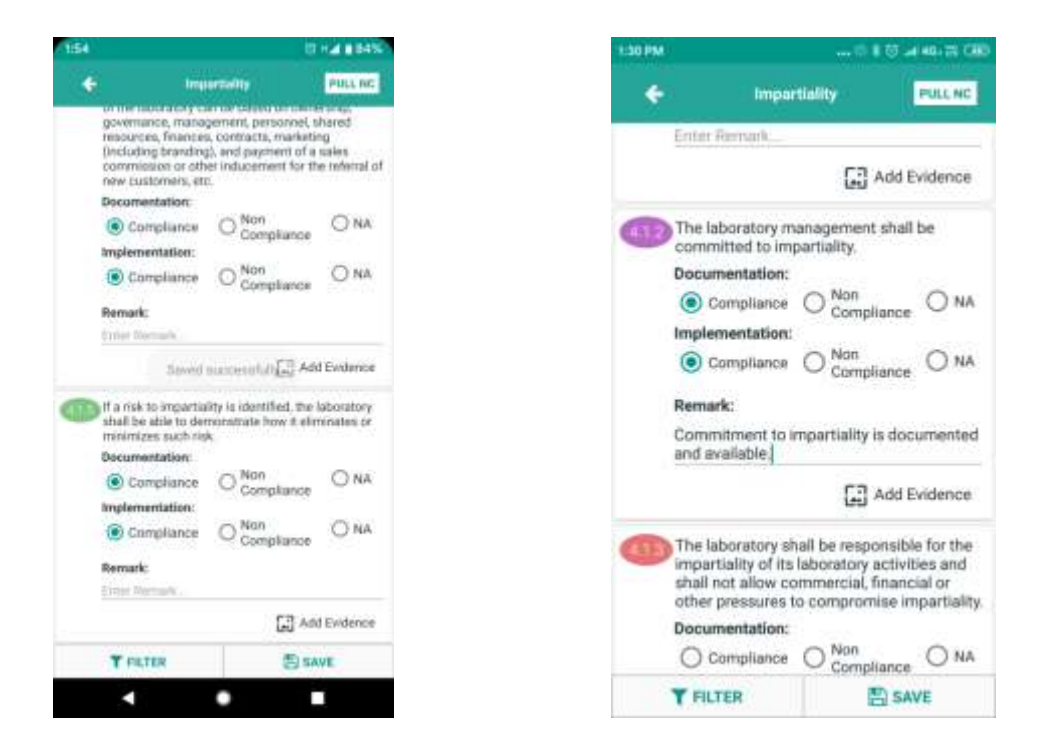

After assessing all the sections namely "Application" & "Checklist" the Assessor need to click "Complete" button, Assessor needs to click a selfie and press OK to upload the same then message will appear as "Assessment Completed Successfully". In case of Lead Assessor and Team Leader, they need to fill the NAF 6 (Summary of Assessment) and NAF 1A (Closing Meeting) details before completing the assessment.

**Note 1:** The Assessor can edit only NAF 6 (Summary of Assessment) through NABL Web Portal after synchronizing the data from App, if required.

**Note 2:** Before completing the assessment Assessor can view the NC summary report by clicking **"View NC Summary"** button available on Home page of App; NCs can be edited only through checklist

| 2:03 PM                         |                                                                                                  | 2:09 PM |                                                                                                    | 16 77 CBD | 2:11 PM                                                                                                    | 17 8            | छ                 |
|---------------------------------|--------------------------------------------------------------------------------------------------|---------|----------------------------------------------------------------------------------------------------|-----------|----------------------------------------------------------------------------------------------------|-----------------|-------------------|
| ← c                             | hecklist NC Summary                                                                              | +       | CHECKLIST                                                                                                    |           | List                                                                                                    | of Assessmen    | 0                 |
| Classification (Classification) | hecklist NC Summary  aponability for authorizing the resumption of a defined.  Non Compliance of | 6       | CHECKLIST Structural requirements Structural requirements (Clause 5.1) Structural requirements (Clause 5.2) Structural requirements (Clause 5.3) Structural requirements (Clause 5.4) Structural requirements (Clause 5.5) Structural requirements (Clause 5.6) |           | List<br>Cab Name:<br>Assessment Da<br>Address:<br>User Role:<br>Application<br>Preview File:<br>Complete<br>Acole | View NC Summary | LAB<br>13-28-2019 |
|                                 |                                                                                                  | 0       | Structural requirements (Clause 5.7) Resource requirements General Personnel                                                                                                    | A R       |                                                                                                    |                 |                   |

Assessor shall press the **"Sync** <sup>(2)</sup> " icon to synchronize the data from App to Web.

**Note1:** The device which is used by the Assessor to conduct the assessment shall be connected to internet for synchronizing the data. After clicking on Sync button, Assessor shall remain on the same page until "Data Sync successfully" message appears to avoid any loss of data.

**Note 2:** In case due to any unforeseen circumstances (Internet Connectivity) if the sync stopped in between or the message (Data Sync successfully) does not appears, please make sure synchronization done again.

| 1.11M 0.8 ()                                                                                                    | 2:3PM                                                                                                    | 2019 - 010 - 03 × 09                                                                                               |
|----------------------------------------------------------------------------------------------------|----------------------------------------------------------------------------------------------------|----------------------------------------------------------------------------------------------------|
| List of Assessment 🥂 🥙                                                                                              | Link of Annanament                                                                                              | List of Assessment                                                                                                 |
| Colo Name: 2160565 TET LAB<br>Assessment Date: IIA-DE-DETE In DS-DE-2019<br>Address: IID-NRE EAST,<br>User Role: UA | CAD Name 7150409 TEXTLAB<br>Assessment Date: UP-06-2019 To 03-29-2019<br>Acchaes BDH/BLE CAST,<br>User Role: LA | Cab Name: 7TECHIEB TEST LAB<br>Assessment Date: 03-28-2019 To 03-28-2019<br>Address: ROHINI EAST,<br>User Role: LA |
| Data Sync                                                                                                    | Application<br>President File                                                                                   | Application View<br>Preview File:                                                                                  |
| All offline data sync                                                                                               | And the State                                                                                                   | View NC Report                                                                                                    |
| Caricel Byoc                                                                                                    | Vector formers                                                                                                  |                                                                                                    |
|                                                                                                    |                                                                                                    |                                                                                                    |
|                                                                                                    |                                                                                                    |                                                                                                    |
|                                                                                                    |                                                                                                    |                                                                                                    |

#### Sending the Non – Compliance raised to CAB

After Synchronizing the data Assessor will be able to see "View NC report" Click on that tab "View NC report". After pressing the "View NC Report" icon, Assessor will be able to see "Pull NC" option. After pressing the "Pull NC" tab Assessor will get a message that "NCs Pulled Successfully". Once clicked on OK, Assessor can view the NCs raised and option to "Send to CAB" will appear at the bottom of page. By Clicking on this, the NCs will get reflected on the CAB dashboard to propose the corrective actions.

Now the Assessor need to log out from the **Assessment App** and login via NABL Web Portal and "**View**" the assessment report for further process.

|                                                                                                    | 216 PM                                                                                                    | 216 PM                                                                                                    |
|----------------------------------------------------------------------------------------------------|----------------------------------------------------------------------------------------------------|----------------------------------------------------------------------------------------------------|
| List of Assessment                                                                                                    | NC Report                                                                                                    | - NC Report                                                                                                    |
| Cals Nerre 7TECHES TEST LAB<br>Assessment Date 022-2010 to 228-2010<br>Address BOH BLAST,<br>User Role: TA<br>Application Preview View<br>The<br>View Not Report | KC Report  ASSESSOR'S SUMMARY  Full NC  Assessor ; assrual Assessor ; assrual Assess | KC Report      Signature of Assessor      REMARKS BY LEAD ASSESSOR, IF ANY:      Signature & Name of Lead Assessor |

National Accreditation Board for Testing and Calibration Laboratories

Page 14 of 22

Assessor need to login from the web portal and click on the "View >> Reports >> Assessment Details

| << Q2 | Back                         | Application Preview | Edit NA                               | F-6                   |      |               |                              | FIII TADA  |       |
|-------|------------------------------|---------------------|---------------------------------------|-----------------------|------|---------------|------------------------------|------------|-------|
| 5,    | Assessment Period            | Assessment          | Status                                |                       | Team | Assessors     |                              |            |       |
| NO.   |                              | Process             |                                       |                       | 8.   | Assessor      | Assessment Period            | Assessment | Statu |
| a.    | 28 Mar 2019 - 28 Mar<br>2019 | NC Prootes          | CAB to propose Corrective<br>Action/s | NO.                   |      |               | Process                      |            |       |
|       |                              |                     |                                       |                       | 8    | assessoriest2 | 20 Mar 2019 - 28 Mar<br>2019 |            |       |
|       |                              |                     |                                       |                       |      |               |                              |            |       |
| Asses | sor Attendance               |                     |                                       |                       |      |               |                              |            |       |
|       |                              | 11000000            |                                       | 1 Secol Statistics of |      |               |                              |            |       |

Edit NAF 6 – Assessor can edit only NAF 6 (Summary of Assessment) through NABL Web Portal after synchronizing the data from App, if required.

| Assessor -                                                                                                    | Helle, annroak I Log Out |
|----------------------------------------------------------------------------------------------------|--------------------------|
| NAF 6                                                                                                    |                          |
| Dat<br>Assessment Summar<br>Recommendation of Assessment Tear<br>Non-Conformities during earlier Visit have been discharge<br>Assessment Team Comment on Compliance of laboratory to |                          |
| Is this lab Recommend for Accreditatio                                                                                                    | e? ≭γes⊖No               |
| Date for Submission of Corrective actions by the laboratory for N<br>Conformities raise                                                                                              | 00 26-04-2019            |

Fill TA/DA – Assessor need to enter the Bank details and Submit/ Update.

| Assessor +                      |                                                                                                    | Hello, assecuti I | Log Or |
|---------------------------------|----------------------------------------------------------------------------------------------------|-------------------|--------|
| TRAVEL CLAIM FORM               |                                                                                                    |                   |        |
|                                 | Bank Details                                                                                                    |                   |        |
| Name of the Bank                | asd                                                                                                    |                   |        |
| Bank Address                    | asf                                                                                                    |                   |        |
| Account No                      | dax                                                                                                    |                   |        |
| IFSC Code                       | -800                                                                                                    |                   |        |
| DO you want to Take Honoranium? | ®Yes ⊡No                                                                                                    |                   |        |
| Travel by own Car Regn. No.     |                                                                                                    |                   |        |
|                                 | Submit                                                                                                    |                   |        |
|                                 |                                                                                                    |                   |        |
| Travel Details                  | (Enclose original bills in support of claim referred)                                                           |                   |        |
|                                 | Click Inere To Add Dertails                                                                                     |                   |        |
|                                 | Contraction of the second second second second second second second second second second second second second s |                   |        |

After filling the bank details click on "Click here" to add travel details

| Assessor -                                                                                                    |                                                                                                    | Hello, assrcali I        | Log Out   |
|----------------------------------------------------------------------------------------------------|----------------------------------------------------------------------------------------------------|--------------------------|-----------|
| Travel by own Car Regn. No.                                                                                                    | Submit                                                                                                    |                          |           |
| Travel Details                                                                                                    | (Enclose original bills in support of claim referred)                                                                                                    |                          |           |
| Mode of Travel*                                                                                                    |                                                                                                    |                          |           |
|                                                                                                    | Submit                                                                                                    |                          |           |
| Entitlement for Travel                                                                                                    |                                                                                                    |                          |           |
| <ul> <li>If the journey is more than 300 Kms, travel to be made by</li> <li>If the journey is up to 300 Kms, travel to be made by</li> <li>If outstation journey is made by own car, the reimbur</li> <li>Travel within the city by taxi will be reimbursed on pr per km.</li> <li>Any other relevant expenses during the travel will be</li> </ul> | de by Air in economy class (Apex fare).<br>train in 2nd AC Class / AC Chair Class or by AC Bus.<br>sement will be restricted to 2nd AC class fare by train.<br>oduction of receipts / bills. In absence of taxi bills or travel by own car within the city, clain<br>reimbursed only on production of receipts / bills. | t will be reimbursed (   | @ Rs. 15  |
| Entitlement for Boarding and Lodg                                                                                                    | ing (in case of assessments)                                                                                                    |                          |           |
| <ul> <li>A single occupancy AC accommodation to be provid<br/>temporary residence to the CAB site and airport / rail</li> <li>The CAB shall pay for meals of Assessor/ Observer</li> </ul>                                                                                                    | ed for each Assessor/ Observer in a reasonably good hotel / guesthouse and arrangement<br>way station / bus stand to be made.<br>during the stay, within the reasonable limitations.                                                                                                    | et for local transportat | tion from |

After filling the travel details click on "Submit form" and enter the password to complete the TA/DA process.

| Assess | or -  |         |                   |                   |             |               |               |                   |                 |                   |         | Hello, es          | arcali I Log ( |
|--------|-------|---------|-------------------|-------------------|-------------|---------------|---------------|-------------------|-----------------|-------------------|---------|--------------------|----------------|
|        |       |         |                   |                   |             | U)            | odate         |                   |                 |                   |         |                    |                |
|        |       |         | Tra               | vel Deta          | ils (Encl   | ose original  | bills i       | n suppo           | rt of cl        | aim re            | ferred) |                    |                |
|        |       |         |                   |                   |             | Click here    | To Add I      | Dertails          |                 |                   |         |                    |                |
| Travel | Detai | ls      |                   |                   |             |               |               |                   |                 |                   |         |                    |                |
| \$r.No | Edit  | Delete  | Origional<br>Bill | Departure<br>Date | ArrivalDate | DepartureFrom | Arrival<br>At | Departure<br>Time | Arrival<br>Time | Mode of<br>Travel | Amount  | Description        | Distance(Km)   |
| 1      | 1     | •       | No                |                   |             |               |               |                   |                 | NoClaim           | 0       | No Travel<br>Claim | N/A            |
| -      | -     | -       |                   | _                 |             |               | _             |                   | _               | _                 |         |                    |                |
|        |       |         |                   |                   | De          | tails Of Cor  | nveya         | nce Clai          | m               |                   |         |                    |                |
| No     |       | Expens  | ies.              |                   |             |               |               |                   |                 |                   | Amo     | unt(Rs.)           |                |
|        |       | 5 mount | Daid for To J     | Ernm NoCla        | im travel   |               |               |                   |                 |                   | 0       |                    |                |

After the CAB proposes the corrective action on the non-compliance (NCs) raised by the Assessor need to click on the **"View >> Reports >> Assessment Details>> NC Process** 

|                                                    |                                                                                                    | FIELD BEATCHET F                                                                                                    |
|----------------------------------------------------|----------------------------------------------------------------------------------------------------|----------------------------------------------------------------------------------------------------|
| n-Conformities                                     | Dashboard                                                                                                    |                                                                                                    |
| following Non-Conformitie                          | a Found                                                                                                    | President Constant Professional President Constant Constant Constant Constant                                                                                                    |
| LADERANT : ANNUR!<br>LADERALOFY: TTECHIER TRET LAD | Assessment De                                                                                                   | teer 25 Mer 2019-22 Mer 2019 Gegendly: Level Assessed                                                                                                    |
| Date: 28 May 2018                                  | NG No. 1                                                                                                    | Adduity Assessed Namentherming work                                                                                                    |
| NON-DONPORMITY PALED                               |                                                                                                    | and authorities for resumation of non-conformations                                                                                                    |
| Ref to 180-180 -17098-2017 0                       | Incen No. 775+1                                                                                                 | Gisselfication of NG: Lig or                                                                                                    |
| Procedure will be made for<br>to HABL              | r nan sainfirming word, is assurate ine rappo                                                                   | relatives and sufficients for resumption of non-continuing work and same with its suprimities                                                                                                    |
| Processive will be made for<br>to NABL             | r nga sanfirming work, to assreas the rapp                                                                      | maintites and authomies for resumption of non-confirming work and same wit no superiods                                                                                                    |
| Prodecure wir be meas for<br>In NARL               | r nyn samfrining want, is saaress ine raso<br>Bered On Mer 28 2019 8 201<br>N CORRECTIVE ACTION PROPOSED BY     | reserves and summittee for resumption of non-confirming work and same with its submittee<br>mut                                                                                                    |
| Productive will be made for<br>the NARL            | r ngn samfrinning warm, to address the rappo<br>Bened Dri kier 28 2019 8 201<br>N CORRECTIVE ACTION PROPOSED BY | realifities and sufficientiate for resumption of non-confirming work and same with its submittee<br>me                                                                                                    |
| Productive will be made for<br>in NARL.            | r ngn samfrining work, to advrass the rapp                                                                      | relatives and sublemes for resumption of non-continuing wore and same wit as submittee                                                                                                    |
| Productive will be made for<br>the NARL.           | r ngn samfrining work, to address the reso<br>Be-ed On Mer 28 2019 5 20<br>N CORRECTIVE ACTION PROPOSED BY      | realistities and subhamilies for resumption of non-confirming work and same with its submittee<br>material submittee for resumption of non-confirming work and same with its submittee for the submittee for the subm |
| Produce will be made for<br>In NARL.               | r nyn sanfrining want, is waarese hie rasoo<br>Besed On Mer 20 Jon's Sull<br>N CORRECTIVE ACTION PROPOSED BY    | THE LABORATORY.                                                                                                    |
| Produce will be meas for<br>in NARL                | r nyn samfrining want, is waarese fre insoo<br>Deved On Her 20 2015 S 20<br>N CORRECTIVE ACTION PROPORED BY     | THE LABORATORY:                                                                                                    |

Form – 45 (Feedback form) – Wherever Form – 45 option is appearing on the top right corner in NC Process, Assessor needs to fill the same.

|              |                  |                                                     | Form48                            |       |        |         |   |
|--------------|------------------|-----------------------------------------------------|-----------------------------------|-------|--------|---------|---|
| - 14         | S. No.           | Peer Assessor Name                                  | Peerback                          |       | Feetba | a Given |   |
| T assessment |                  | Temoteeee                                           | Feedback                          |       | D      |         |   |
|              |                  |                                                     |                                   |       |        |         |   |
|              |                  |                                                     | Feedback                          |       |        |         |   |
| No.          | Question         |                                                     |                                   | Marks |        |         |   |
|              | Kazuleage of     | Standard Requirements (ISO/EC 17025 & IBO 15        | 188 st ISGAEC 17043 or 150 17034) | -     | ů.     |         | + |
|              | Karoviedge nf    | NABL policies ( requirements / Stanslauts / Test Me | Perti                             | 1.00  | R.:    |         | + |
|              | Overall Time #   | nanagamant                                          |                                   | -     |        |         | + |
|              | Copanilly to n   | ande the difficult situations during assessment     |                                   | -     | 0      |         | + |
|              | Capability to ve | oos as a team remitter                              |                                   | 1.00  | 0      |         | + |

After completing the feedback and TA/DA, Assessor needs to provide comments on the corrective actions proposed by the laboratory for each NC and Click on Submit button. Thereafter click on Submit my remarks tab at the bottom of the page.

| Assessor -                                                            | Hello, assistali I | Log Out |
|-----------------------------------------------------------------------|--------------------|---------|
| III FAMIL.                                                            |                    |         |
|                                                                       |                    | 1       |
|                                                                       |                    | -10004  |
| Saned On Mar 28 2019 5:20794                                          |                    |         |
| A\$SESSOR'S COMMENTS ON CORRECTIVE ACTION PROPOSED BY THE LABORATORY: |                    |         |
| Corrective actions proposed by the laboratory accepted and NC open    |                    |         |
|                                                                       |                    |         |
|                                                                       |                    |         |
| Saved On Mar 28 2019 5:25PM                                           |                    |         |
|                                                                       |                    |         |
| REMARKS BY LEAD ASSESSOR, IF ANY                                      |                    |         |
|                                                                       |                    |         |
|                                                                       |                    |         |
|                                                                       |                    |         |
|                                                                       |                    |         |
|                                                                       |                    |         |
| Submit mg Ramarka                                                     |                    |         |

No NC observed – In case, No NC raised by the Assessor then Click on View >> Reports >> Assessment Details>> NC Process>>NC raised>> No NC Observed

|               | Assessor -                                                                                                    |                                           | Hello, asse                  | essortest2 ! | Log Out    |
|---------------|----------------------------------------------------------------------------------------------------|-------------------------------------------|------------------------------|--------------|------------|
| No            | on-Conformities Dashboard                                                                                            |                                           |                              |              |            |
|               |                                                                                                    | < Go Back NC Raised Upload Document For   | Checklist Form 210 Fill TA   | DA           |            |
|               | Assessor : assessortest2<br>Laboratory: 7TECHIES TEST LAB                                                            | Assessment Dates: 28 Mar 2019-28 Mar 2019 | Capacity: Technical Assessor |              |            |
|               | No NC Observed Fill TA Form                                                                                          |                                           |                              |              |            |
| © 20<br>Priva | 19 - National Accreditation Board for Testing and Calibration<br>acy Policy    Disclaimer    Refund and Cancellation | Laboratories (NABL)                       |                              | Designed by  | : 7techies |

Once Lead Assessor receives the report from the Technical Assessor(s), Lead Assessor need to comment on the NCs of Technical Assessor(s). Thereafter Lead Assessor need to Click on "Send to Dealing Officer" tab to send the entire assessment report to NABL.

| As     | sessor 👻                            |                          |             |                           |                            |                            |            |                |                              | Hell                  | lo, assrcali !              | Log Out |
|--------|-------------------------------------|--------------------------|-------------|---------------------------|----------------------------|----------------------------|------------|----------------|------------------------------|-----------------------|-----------------------------|---------|
| Ava    | ilable Asses                        | sme                      | nt/s By     | / As                      | sessor/s                   |                            |            |                |                              |                       |                             |         |
| << Go  | Back                                | All Check<br>Applicatior | List NAF    | 3A N<br>Edit NAI          | AF4 Form 71<br>F-6 Send To | Form 72<br>Dealing Officer | F          | orm 219 Previe | ew                           |                       | Fill TADA                   |         |
| S.     | Assessment Period Assessment Status |                          | Те          | am A                      | Assessors                  |                            |            |                |                              |                       |                             |         |
| 1      | 28 Mar 2019 - 28 Mar                | NC Pro                   | ocess       | Corrective Action Verific |                            | d NC                       | <b>)</b> . | Assessor       | Assessment<br>Period         | Assessment<br>Process | Status                      |         |
|        | 2019                                |                          |             | by LA                     |                            | 1                          |            | assessortest2  | 28 Mar 2019 - 28<br>Mar 2019 | NC Process            | Corrective /<br>Verified by | Action  |
|        |                                     |                          |             |                           |                            |                            |            |                |                              |                       |                             |         |
| Asses  | sor Attendance                      |                          |             |                           |                            |                            |            |                |                              |                       |                             |         |
| S. NO. | Assessment Period                   |                          | Assessor    | sor Name Available Status |                            | 8                          |            |                |                              |                       |                             |         |
|        | 28 Mar 2019 - 28 Mar 2019 a         |                          |             | -+2                       | Present                    |                            |            |                |                              |                       |                             |         |
| 1      | 28 Mar 2019 - 28 Ma                 | r 2019                   | assessortes | 512                       | FICSCIII                   |                            |            |                |                              |                       |                             |         |

 $\ensuremath{\textcircled{\sc 0}}$  2019 - National Accreditation Board for Testing and Calibration Laboratories (NABL)

The assessment process will be treated as completed once the current status on the dashboard appears as "Assessment Report prepared and submitted by Assessment Team. Awaiting corrective actions from CAB on Non-Conformities raised, if any".

**Note 1**: Before submitting the report to Dealing Officer, please ensure completeness of the Assessment Report i.e., Recommended Scope of accreditation (Form 72/73), Recommended authorised signatories (Form 71), Assessment Summary (NAF-6).

#### 2. NC Closure Process

After verifying the corrective action submitted lab, Assessor has following options:

| Reply to Cab for Clarification | This tab is to be used to seek further clarifications on the corrective actions submitted by the Laboratory.                                   |
|--------------------------------|----------------------------------------------------------------------------------------------------|
| Close this NC                  | This tab is to be used to Close the NCs when the corrective actions submitted by the Laboratory found satisfactory.                            |
| Not able to Close              | This tab is to be used when the Assessor is unable to take decision on closure of NCs based on corrective actions submitted by the Laboratory. |

|    | Assessor - | Hello, assrcali ! | Log Out |
|----|------------|-------------------|---------|
| NC | Assessment |                   |         |

<< Go Back Assessment Details

Non Conformities(NC) Details

| s.<br>NO. | Clause   | Description           | Classification | Non-Comformity<br>Raised                                                                                                    | Corrective Action<br>Proposed by the<br>Laboratory                                                                                                    | Action                                                               | Corrective<br>Action Taken<br>By CAB                                                                                                    | Corrective<br>Action<br>Evidence | Assessor<br>Remark | NC<br>Status |
|-----------|----------|-----------------------|----------------|----------------------------------------------------------------------------------------------------|----------------------------------------------------------------------------------------------------|----------------------------------------------------------------------|----------------------------------------------------------------------------------------------------|----------------------------------|--------------------|--------------|
| 1         | 7.10.1.f | Nonconforming<br>work | Major          | Procedure for non<br>confirming work<br>does not address<br>the<br>responsibilities<br>and authorities for<br>resumption of non<br>confirming work. | Procedure will be<br>made for non<br>confirming work to<br>address the<br>responsibilities and<br>authorities for<br>resumption of non<br>confirming work and<br>same will be<br>submitted to NABL. | Reply to Cab for Clarification<br>Close this NC<br>Not able to Close | Procedure<br>made for non<br>confirming<br>work to<br>address the<br>responsibilities<br>and authorities<br>for resumption<br>of non<br>confirming<br>work | download                         |                    |              |

After submitting the comments on each NC the Assessor need to click on "Submit to NABL/CAB" for further processing.

#### Assessor -

#### Helio, assrcali ! Log Out

Non Conformities(NC) Details

| s.<br>No. | Clause  | Description           | Classification | Non-Comformity<br>Raised                                                                                                    | Corrective Action<br>Proposed by the<br>Laboratory                                                                                                    | Action                                                                                                    | Corrective<br>Action Taken<br>By CAB                                                                                                    | Corrective<br>Action<br>Evidence | Assessor<br>Remark | NC<br>Status                     |
|-----------|---------|-----------------------|----------------|----------------------------------------------------------------------------------------------------|----------------------------------------------------------------------------------------------------|----------------------------------------------------------------------------------------------------|----------------------------------------------------------------------------------------------------|----------------------------------|--------------------|----------------------------------|
| 1         | 7.10.15 | Nonconforming<br>work | Major          | Procedure for non<br>confirming work<br>does not address<br>the responsibilities<br>and authorities for<br>resumption of non<br>confirming work. | Procedure will be made<br>for non confirming work<br>to address the<br>responsibilities and<br>authorities for<br>resumption of non<br>confirming work and<br>same will be submitted<br>to NABL. | Status: NC marked as<br>close<br>Update Clarification<br>Close this NC<br>Not able to Close<br>Repty Trail | Procedure<br>made for non<br>confirming work<br>to address the<br>responsibilities<br>and authorities<br>for resumption<br>of non<br>confirming work | download                         | Closed             | Under<br>Process<br>with<br>NABL |

Submit to NABL

National Accreditation Board for Testing and Calibration Laboratories (NABL) NABL House

Plot No. 45, Sector 44, Gurgaon - 122002, Haryana Tel. no.: 91-124-4679700 (30 lines) Fax: 91-124-4679799 Website: <u>www.nabl-india.org</u>